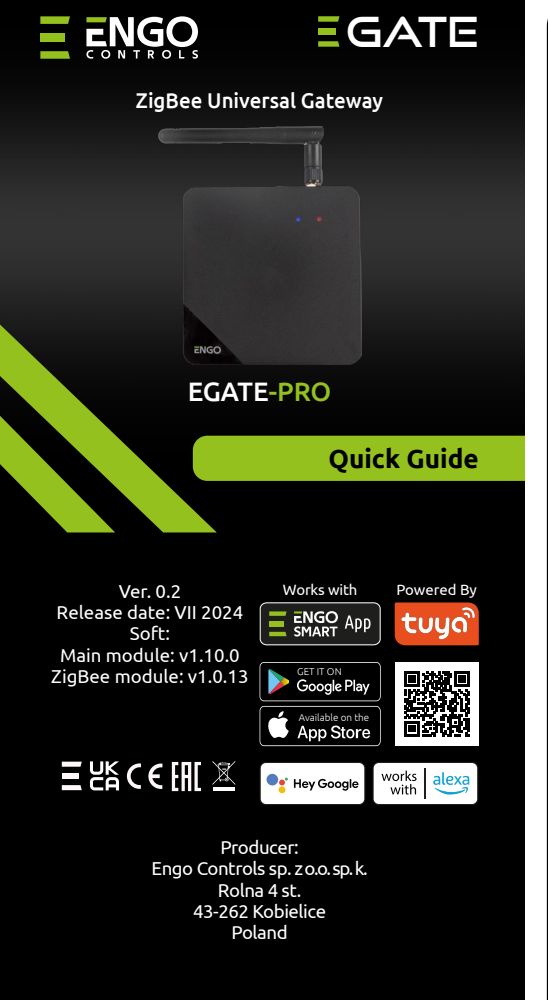

#### www.engocontrols.com

#### **Product Compliance** This product complies with the following EU Directives: 2014/53/EU i 2011/65/EU.

#### **Safetv information**

Use in accordance with national and EU regulations. Use the device only as intended, keeping it in a dry condition. The product is for indoor use only. Please read the entire manual, before installation or use.

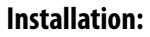

Installation must be performed by a qualified person with appropriate electrical gualifications, in accordance with the standards and regulations in force in a given country and in the EU. The manufacturer is not responsible for non-compliance with the instructions.

#### WARNING:

For the entire installation, there may be additional protection requirements, which the installer is responsible for.

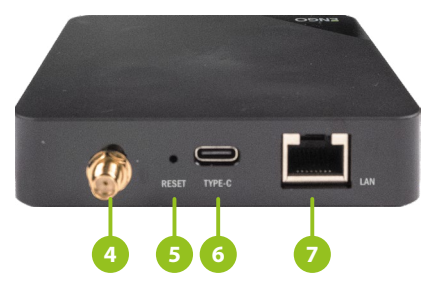

| ĺ | Explanation for LED indicator |                       |                                                                                                    |  |  |  |  |  |
|---|-------------------------------|-----------------------|----------------------------------------------------------------------------------------------------|--|--|--|--|--|
|   | Red diode                     | Blue diode            | Device status                                                                                                    |  |  |  |  |  |
|   | Lights on continously         | Lights on continously | Immediately after switching on the power supply,<br>both LEDs light up continuously for a few seconds or<br>immediately after a factory reset of the device |  |  |  |  |  |
|   | Flashes slowly                | Lights on continously | A few seconds after switching on, the gateway is ready<br>for pairing with the application                                                                  |  |  |  |  |  |
|   | Lights on continously         | Does not lights       | Connected to the cloud                                                                                                    |  |  |  |  |  |
|   | Lights on continously         | Flashes               | ZigBee network is opened - searching for devices                                                                                                    |  |  |  |  |  |
|   | Does not lights               | Does not lights       | No power supply                                                                                                    |  |  |  |  |  |

1. Antenna

2. Blue diode

3. Red diode 4. SMA antenna socket

5. RESET button

6. USB power socket type C

7. LAN Ethernet input (RJ45)

Internet gateway operating modes

The ZigBee gateway can communicate over the

internet with the cloud in two ways:

- Ethernet network via LAN cable

- 2.4 GHz Wi-Fi network

# Installation **ATTENTION:**

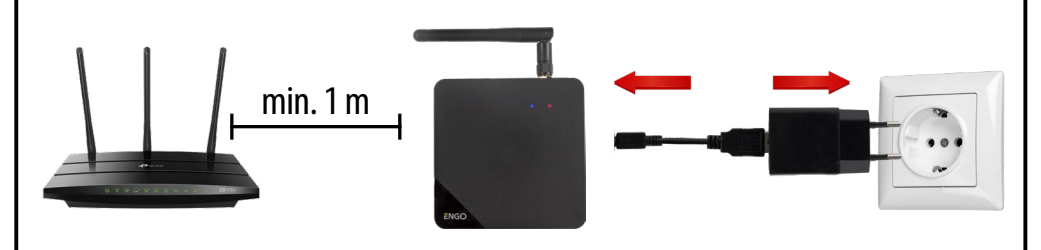

**ATTENTION:** 

Make sure your router is within range of your smartphone. Make sure you are connected to the Internet. This will reduce the pairing time of the device.

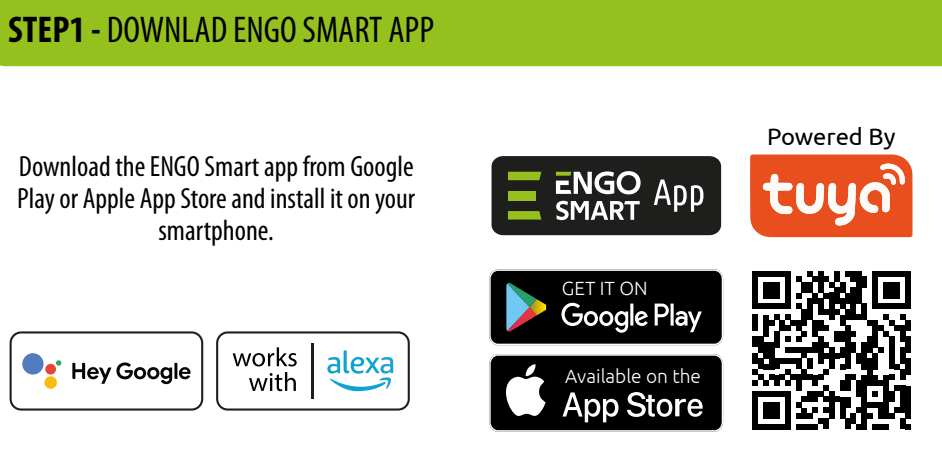

To register a new account, please follow the steps below:

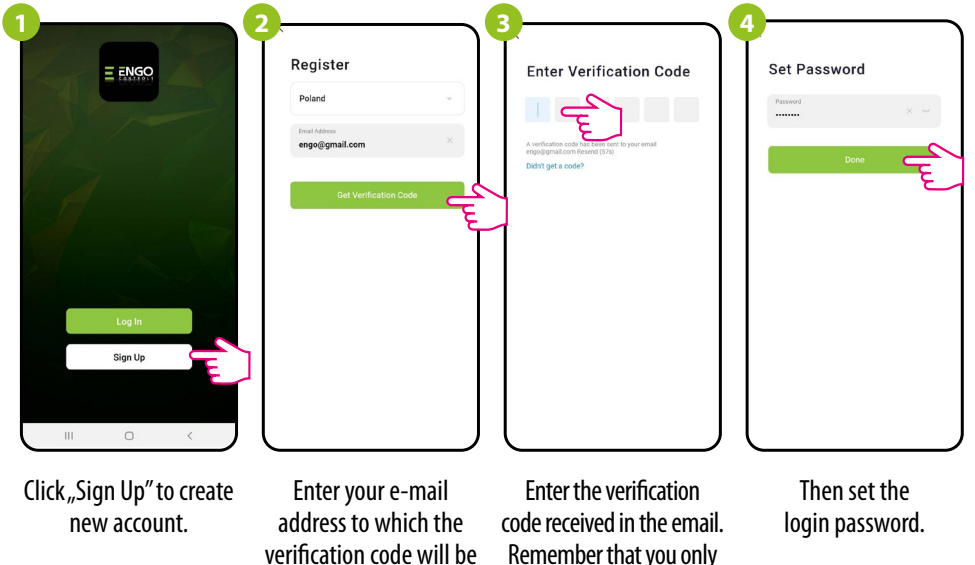

have 60 seconds to enter

the code!

### Introduction

The Internet gateway meets the needs of the most demanding Engo Smart users. It is very easy to configure the network and the communication method can be chosen between Wi-Fi or LAN. An external antenna increases the range which ensures stable communication even in large flats or houses. It easily overcomes a reinforced concrete ceiling or several partition walls. The ability to migrate network settings to a new device without losing data gives the user security and convenience. The function of changing communication channel settings from the device interface, eliminates interference from other devices and ensures stable operation. Operation in the ZigBee 3.0 standard allows the connection of compatible devices operating in the Tuya system. Works with Google Home and Alexa voice assistants. Housing suitable for mounting on a wall or as a free-standing unit.

## Technical data

| Power supply  | 5V DC USB type C                                     |  |  |
|---------------|------------------------------------------------------|--|--|
| Communication | ZigBee 3.0 2,4GHz<br>Wi-Fi 2,4GHz<br>Ethernet (RJ45) |  |  |
| Dimensions    | 90 x 90 x 22mm                                       |  |  |

# **Product features**

- ZigBee 3.0 communication standard
- Wi Fi
- Compatibility with the application
- 5V DC powered via USB type C

- LEDs indicating operation status
- **⊨**ì Stores smart rules

- Wi-Fi 2.4 GHz communication standard
- RJ45 Ethernet socket (RJ45)
- ENGO Smart (in technology Tuya Cloud)

**Gateway description** 

ENGO

A minimum distance between the router and gateway of 1m is recommended to avoid WiFi and Zigbee interference.

Connect the gateway to a 230V AC power supply, use the supplied plug and USB cable only.

## Installation of the gateway in the app

## **STEP2** - REGISTER THE NEW ACCOUNT

sent.

## **STEP 3a** - Installation of the Internet gateway via LAN cable

After installing the app and creating an account:

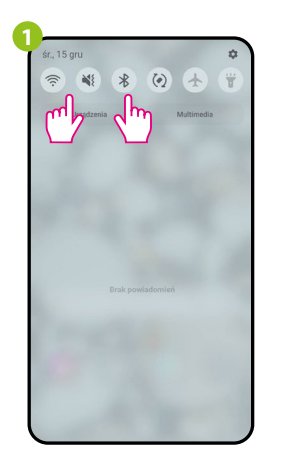

On the mobile device, make sure that the ENGO Smart app has access to the permissions (Location, Bluetooth, Nearby devices). Then turn on Bluetooth and location. Connect to that 2.4 GHz Wi-Fi network to which you want to assign the gateway (Wi-Fi and wired Ethernet must be one network from the same router).

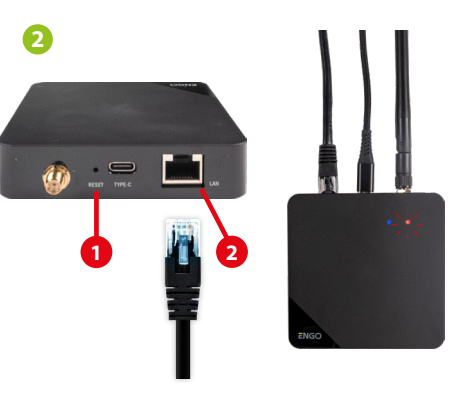

Make sure the device is connected to the power supply and to the Internet via the cable (2). Then press and hold the RESET button (1) (using the pin provided) for 10 seconds. The red LED must flash slowly, then the gateway is in pairing mode. If the red LED flashes quickly, then press the RESET button again for 10 seconds, wait a moment and make sure that the red LED flashes slowly.

| End postadornia |
|-----------------|
|                 |

śr., 15 gru

On the mobile device, make sure that the ENGO Smart app has access to the permissions (Location, Bluetooth, Nearby devices). Then turn on Bluetooth and location. Connect to that 2.4 GHz Wi-Fi network to which you want to assign the gateway (Wi-Fi and wired Ethernet must be one network from the same router).

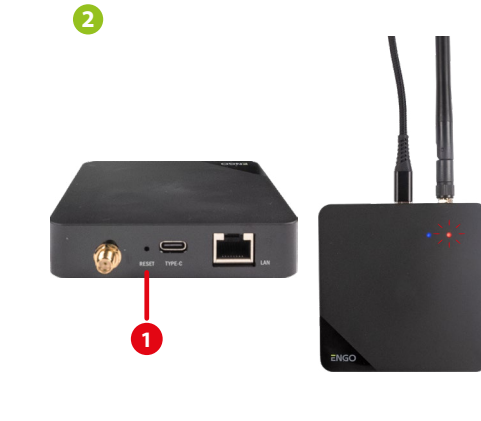

Make sure the unit is powered on. Then press and hold the RESET button (1) (using the pin provided) for 10 seconds. The red LED must flash slowly, then the gateway is in pairing mode. If the red LED flashes quickly, then press the RESET button again for 10 seconds, wait a moment and make sure the red LED flashes slowly.

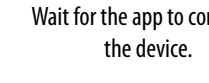

| por<br>27°C<br>27°C<br>Bourses<br>Market housely challend areas<br>Devices<br>To devices<br>Market housely challend areas<br>No devices<br>Market housely challend areas<br>Market housely challend areas<br>No devices<br>Market housely challend areas<br>Market housely challend areas<br>No devices<br>Market housely challend areas<br>Market housely challend areas<br>No devices<br>Market housely challend areas<br>Market housely challend areas<br>Market housel<br>Market housel | Add Device         Concorring devices         Concorring devices         Concorrin                                                                                                    | Image: Set of the set of the set of | 32°°C2°°C10 evices11 Devices10 evices10 evices <tr< th=""><th>Image: Add DeviceImage: Add Device</th><th>The section of the device Prove on the device, make sure the black bill bill bill bill bill bill bill bil</th><th>Adding device         Power on the device.         O1:58         O1:58         Other on the device.</th></tr<> | Image: Add DeviceImage: Add Device | The section of the device Prove on the device, make sure the black bill bill bill bill bill bill bill bil                                                                                                    | Adding device         Power on the device.         O1:58         O1:58         Other on the device.                                                                         |
|----------------------------------------------------------------------------------------------------|----------------------------------------------------------------------------------------------------|----------------------------------------------------------------------------------------------------|----------------------------------------------------------------------------------------------------|----------------------------------------------------------------------------------------------------|----------------------------------------------------------------------------------------------------|----------------------------------------------------------------------------------------------------|
| rent(s) added uscessafuly<br>Cateway PRO<br>Added uscessafuly<br>Com<br>Ener<br>Go "DONE".                                                                                                    | Image: Sector Sector | splays the main interface. On the device, s up continuously.                                                                                                    | C<br>Rest the device<br>I can<br>Device on the device, make sure the blue<br>Ight is on and the red light is blinking:<br>Conferm the indicator is blinking:<br>I can be under the blue<br>I can be under the blue<br>I can be under the indicator is blinking:<br>Rest Device Step by Step:<br>Select "AP Mode".                                                                                                    | <complex-block></complex-block>                                                                                                    | Steet 2.4 GHz Wi-FI Network and energy password         Upur Energy Status         Upur Energy Status         Image: Status         Image: Status         Ima | Factory reset<br>To restore the default sett<br>RESET button (1) and hold ir<br>both LEDs light up. Then rel<br>internet gateway will resto<br>and the pairing process will |

# After installing the app and creating an account:

STEP 3b - Installation of the Internet gateway using a 2.4 GHz Wi-Fi network

# STEP 3b - Installation of the Internet gateway using a 2.4 GHz Wi-Fi network

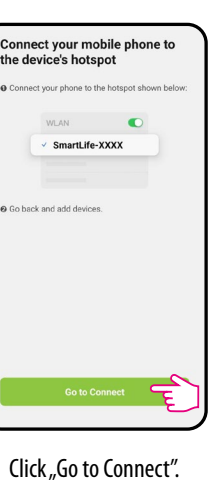

C Smartl ife-YYYY

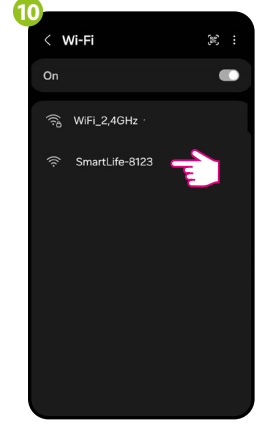

The device will go to the Wi-Fi network settings screen. Select the "SmartLife-XXXX" network and connect to it.

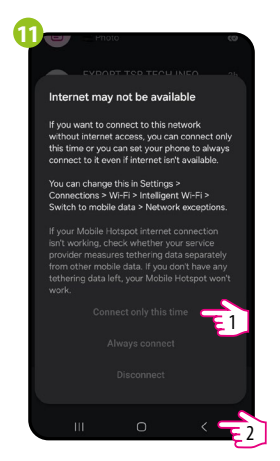

Once the network has been configured, select "Connect only this time", then click "Back".

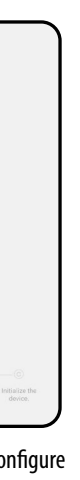

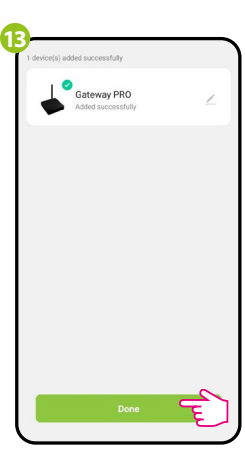

Go "DONE".

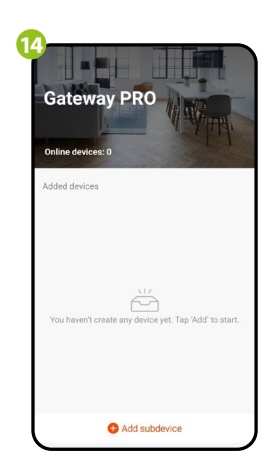

The gateway has been installed and displays the main interface. On the device, the red LED lights up continuously.

tings of the device, press the it for approx. 10 seconds - until lease the button, the universal ore the default (factory) values l begin.

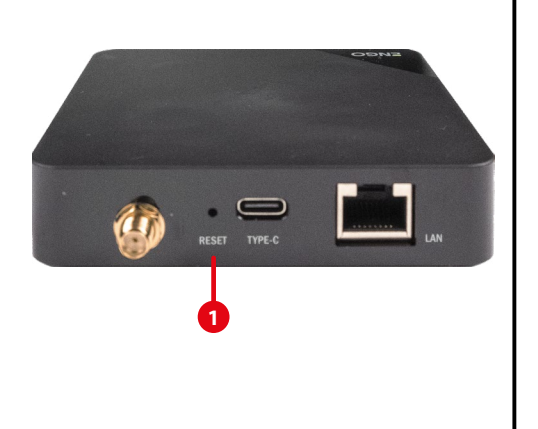